## 2021/2022: NYSIR (NYSIR) Online University User Guide

All staff should follow the instructions detailed below to access your NYSIR account:

1. Go to <u>https://firstnetcampus.com/NYSIR2/entities/NYSIR/logon.htm</u> or use the QR code:

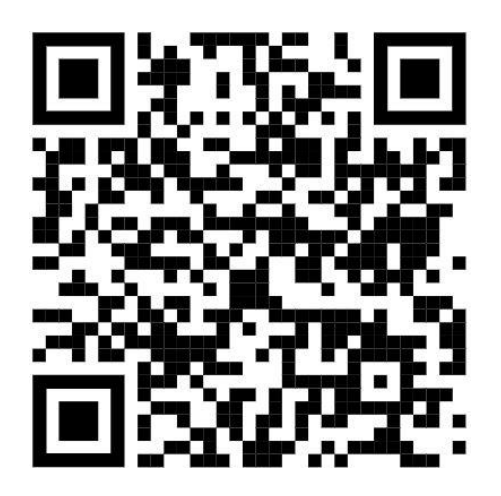

2. Your account has been set up for you. Your username is your district email address and your temporary password is: training. If the site prompts you to change your password, you can do this by going to My Profile and editing the information in "Choose A Password."

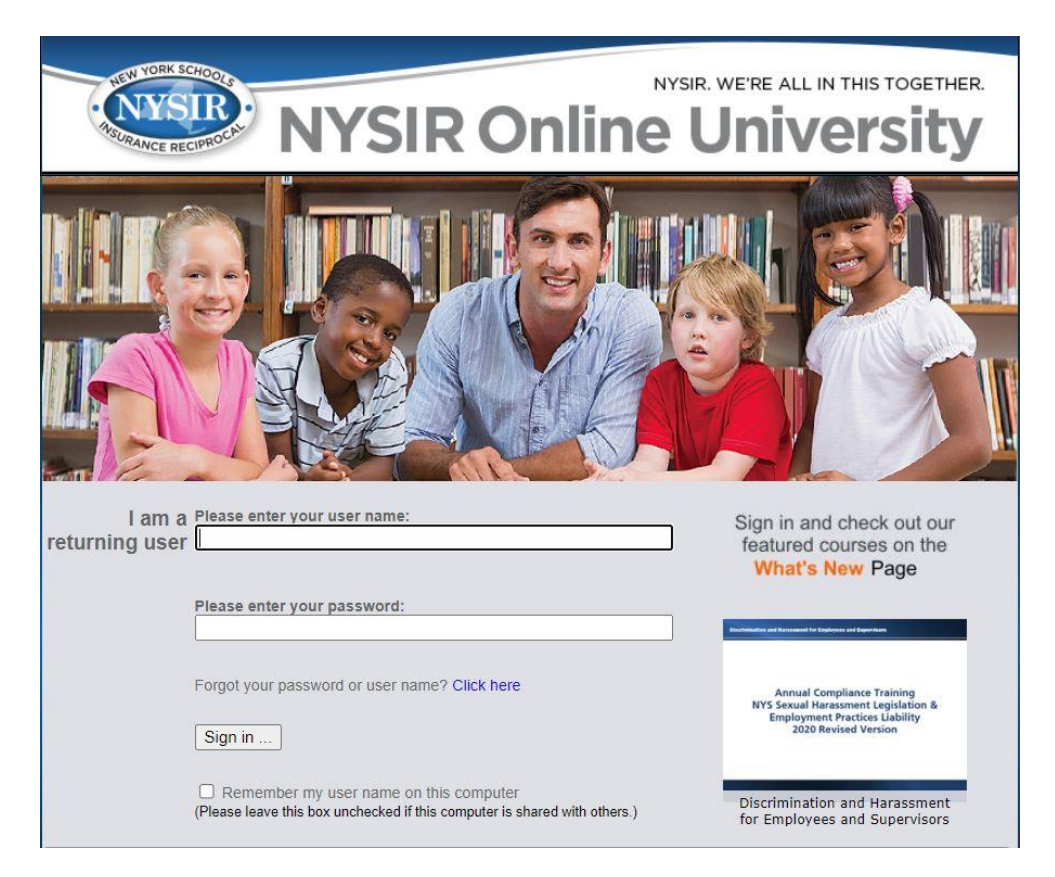

3. Click on MY TRAINING:

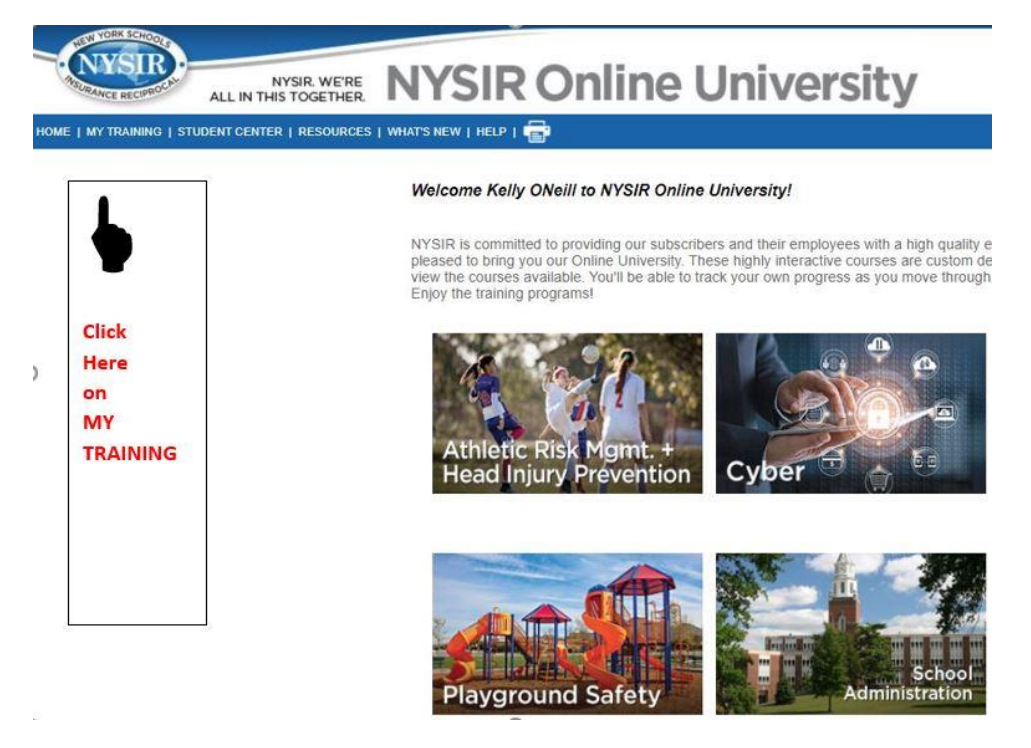

4. Choose the training title you would like to start by clicking on the title:

| Go   | ood Morning,                                                                                                    |                                                                                                    |                     |                                                |                                                                   |                                                                     |                                                                 |
|------|----------------------------------------------------------------------------------------------------|----------------------------------------------------------------------------------------------------|---------------------|------------------------------------------------|-------------------------------------------------------------------|---------------------------------------------------------------------|-----------------------------------------------------------------|
|      | 5                                                                                                    | 0                                                                                                    |                     | ļ                                              | 2                                                                 | d                                                                   | Y                                                               |
|      | PAST DUE                                                                                                    | ASSIGNED                                                                                                   |                     |                                                | COMPLETED                                                         |                                                                     |                                                                 |
|      |                                                                                                    |                                                                                                    |                     |                                                |                                                                   |                                                                     |                                                                 |
|      |                                                                                                    | Online 🖵 Policy                                                                                            | P                   |                                                |                                                                   |                                                                     |                                                                 |
| Туре | Training Title<br>Click Title to Launch or View                                                                                                    | Online 🖵 Policy<br>Sort by Title 🗸                                                                         | info                | COURSE                                         | Status                                                            | Status Date                                                         | Next Du<br>Date                                                 |
| Туре | Training Title<br>Click Title to Launch or View<br>NEW - Suicide Prevention and Evidence I                                                                                                    | Online Policy Sort by Title                                                                                | info                | COURSE<br>CODE<br>NR65                         | Status<br>INCOMPLETE                                              | Status Date<br>08/04/2021                                           | Next Du<br>Date                                                 |
| Type | Training Title<br>Click Title to Launch or View<br>NEW - Suicide Prevention and Evidence I<br>NEW DISCRIMINATION AND HARASSME<br>SUPERVISORS                                                                                          | Online Policy Sort by Title Based Risk Factors INT FOR EMPLOYEES AND                                       | info                | COURSE<br>CODE<br>NR65<br>NR55                 | Status<br>INCOMPLETE<br>INCOMPLETE                                | Status Date<br>08/04/2021<br>08/04/2021                             | Next Du<br>Date<br>09/30/20<br>09/30/20                         |
| Type | Training Title<br>Click Title to Launch or View<br>NEW - Suicide Prevention and Evidence I<br>NEW DISCRIMINATION AND HARASSME<br>SUPERVISORS.<br>Bioodborne Pathogens and Standard Preca                                              | Online Policy Sort by Title Based Risk Factors INT FOR EMPLOYEES AND utions Training Program               | info                | COURSE<br>CODE<br>NR65<br>NR55<br>NR31         | Status<br>INCOMPLETE<br>INCOMPLETE<br>INCOMPLETE                  | Status Date<br>08/04/2021<br>08/04/2021<br>08/04/2021               | Next Du<br>Date<br>09/30/20<br>09/30/20                         |
| Type | Training Title<br>Click Title to Launch or View<br>NEW - Suicide Prevention and Evidence I<br>NEW - DISCRIMINATION AND HARASSME<br>SUPERVISORS<br>Bioodborne Pathogens and Standard Preca<br>Hazard Communication Training Program. R | Online Policy Sort by Title Based Risk Factors INT FOR EMPLOYEES AND utions Training Program Right to Know | info<br>©<br>©<br>© | COURSE<br>CODE<br>NR65<br>NR55<br>NR31<br>NR29 | Status<br>INCOMPLETE<br>INCOMPLETE<br>INCOMPLETE<br>NOT ATTEMPTED | Status Date<br>08/04/2021<br>08/04/2021<br>08/04/2021<br>08/04/2021 | Next Du<br>Date<br>09/30/20<br>09/30/20<br>09/30/20<br>09/30/20 |

5. Every training module will have an assessment which requires an 80% to pass.

| Congratulations!                                                                                           |    |
|----------------------------------------------------------------------------------------------------|----|
| You have completed the assessment. Please review your answers.                                             |    |
| You answered ${\bf 4}$ out of ${\bf 5}$ possible questions correctly for a score of ${\bf 80\%}$           |    |
| When you are finished, return to the <b>MENU</b> by clicking the Menu button in the botton-right corner of | а. |